# Implante o plug-in remoto do HyperFlex - Guia de implantação

# Contents

| Introdução                                                                |
|---------------------------------------------------------------------------|
| Pré-requisitos                                                            |
| Requisitos                                                                |
| Componentes Utilizados                                                    |
| Informações de Apoio                                                      |
| Procedimento                                                              |
| Configurar Endereço IP de Gerenciamento                                   |
| Alterar senha                                                             |
| Registrar um vCenter                                                      |
| Troubleshooting                                                           |
| Família de hardware sem suporte                                           |
| Uma imagem de disco necessária estava ausente                             |
| Integração do vCenter                                                     |
| Assistência adicional                                                     |
| Geração de pacote de suporte                                              |
| Coletar logs manualmente do dispositivo de plug-in remoto Cisco HyperFlex |
| Informações Relacionadas                                                  |

# Introdução

Este documento descreve como implantar o Cisco HyperFlex Remote Plugin Appliance.

## Pré-requisitos

#### Requisitos

A Cisco recomenda que você tenha conhecimento sobre estes tópicos:

- HyperFlex
- vCenter
- Redes
- DNS

#### **Componentes Utilizados**

As informações neste documento são baseadas nestas versões de software e hardware:

- HyperFlex Connect 5.0.2d
- Cluster Padrão Hyperflex
- VMware vCenter, 8.0.2.00100
- VMware ESXi, 7.0.3, 21930508
- Dispositivo de plug-in remoto Cisco HyperFlex 3.0.0.1173
- WinSCP 6.1.1 (Compilação 13736)

O procedimento executado neste documento foi criado a partir dos dispositivos em um ambiente de laboratório específico. Todos os dispositivos utilizados neste documento foram iniciados com uma configuração (padrão) inicial. Se a rede estiver ativa, certifique-se de que você entenda o impacto potencial de qualquer comando.

## Informações de Apoio

A arquitetura de plug-in vCenter Remoto do vSphere Client foi projetada para integrar a funcionalidade de plug-in ao vSphere Client sem a necessidade de execução no vCenter Server. Isso fornece isolamento de plug-in e permite dimensionamento horizontal de plug-ins que operam em grandes ambientes vSphere.

A principal diferença entre o plug-in local e remoto é que o plug-in local armazena todos os seus arquivos no próprio vCenter, enquanto o plug-in remoto armazena os arquivos em um dispositivo.

Começando com o vSphere 8.0.0, a única arquitetura suportada nas versões do vSphere é o plug-in remoto.

Tabela 1. Matriz de compatibilidade do dispositivo de plug-in remoto Cisco Hyperflex

| Versão do plug-   | Cisco Hyperflex         | Versão do ESXi        | versão do       |
|-------------------|-------------------------|-----------------------|-----------------|
| in do vCenter     | Release                 |                       | vCenter         |
| 3.0.0 e posterior | 4.0 (2f) e<br>posterior | 6.7 u3 e<br>posterior | 7.0 e posterior |

A implantação é uma instalação baseada em OVA com uma imagem do Cisco Secure Linux.

O Cisco Hyperflex Remote Plugin pode ser feito de duas maneiras.

- Implantação através do vCenter.
- · Implantação diretamente em um host ESXi independente.

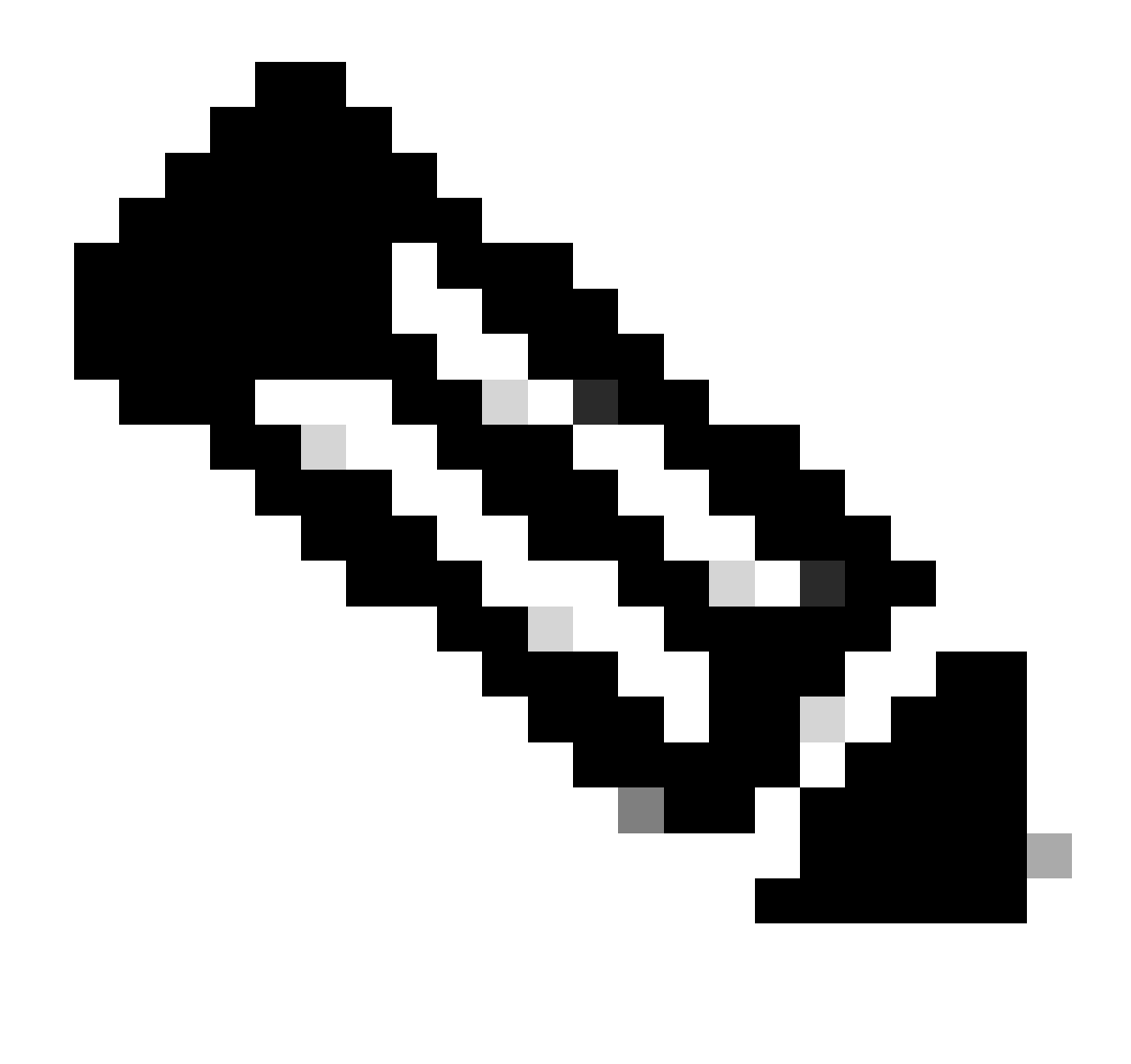

Observação: o método de implantação recomendado é através do vCenter

Uma vez implantado, o equipamento terá a configuração descrita nas Tabelas 2 e 3.

| Tahela 2   | Configu | iracão | de | hardware | da | ٧M    |
|------------|---------|--------|----|----------|----|-------|
| i abela Z. | Coningu | laçau  | ue | naiuwaie | ua | V IVI |

| CPU               | 1 vCPUs  |
|-------------------|----------|
| Memória           | 8 GB     |
| Disco rígido 1    | 48.83 GB |
| Adaptador de rede | 1        |

| SO convidado       | Ubuntu Linux 20.04.6 LTS Linux seguro da<br>Cisco |  |  |  |  |  |
|--------------------|---------------------------------------------------|--|--|--|--|--|
| Compatibilidade    | Máquina virtual ESXi 6.7 U2                       |  |  |  |  |  |
| Ferramentas VMware | open-vm-tools 11.3.0.29534 (build-<br>18090558)   |  |  |  |  |  |

## Procedimento

Etapa 1. Faça o download do plug-in OVA para VMware vCenter do Cisco HyperFlex HTML no site de download do software Cisco.

Para fazer isso, navegue para Downloads Home > Infraestrutura hiperconvergente > Plataforma de dados Hyperflex HX > Plug-in vCenter Remoto Hyperflex - 3.0.0.

| cisco                           | Products  | & Services      | Support      | How to Buy                                          | Training & Events                               | Partners          | Employees |                  |                 | 0 60 |         |
|---------------------------------|-----------|-----------------|--------------|-----------------------------------------------------|-------------------------------------------------|-------------------|-----------|------------------|-----------------|------|---------|
| Softw                           | are       | Dowr            | nload        |                                                     |                                                 |                   |           |                  |                 |      |         |
| Downloads Hom                   | ne / Hype | rconverged Infr | astructure / | HyperFlex HX Data Plat                              | form / HyperFlex Remot                          | te vCenter Plugin | - 3.0.0   |                  |                 |      |         |
| Q Search<br>Exp<br>Latest Relea | oand All  | Collapse All    | )            | HyperFle<br>Release 3.0.0                           | ex HX Data                                      | Platform          | )         | Related Links an | d Documentation |      |         |
| 3.0.0<br>All Release            |           |                 | ~            | File Information                                    |                                                 |                   |           | Release Date     | Size            |      |         |
| 3.0                             |           |                 | >            | Remote vCenter p<br>HTML5-remote-plug<br>Advisories | lugin OVA for Hyperfl<br>in-Appliance-3.0.0-117 | ex<br>'3.ova      |           | 21-Dec-2023      | 1227.59 MB      |      | ± \:/ 🖿 |

Site de downloads da Cisco

Etapa 2. Faça login no vCenter e selecione o host em que deseja implantar o dispositivo de Plugin remoto. Clique com o botão direito no host e clique em Implantar modelo OVF

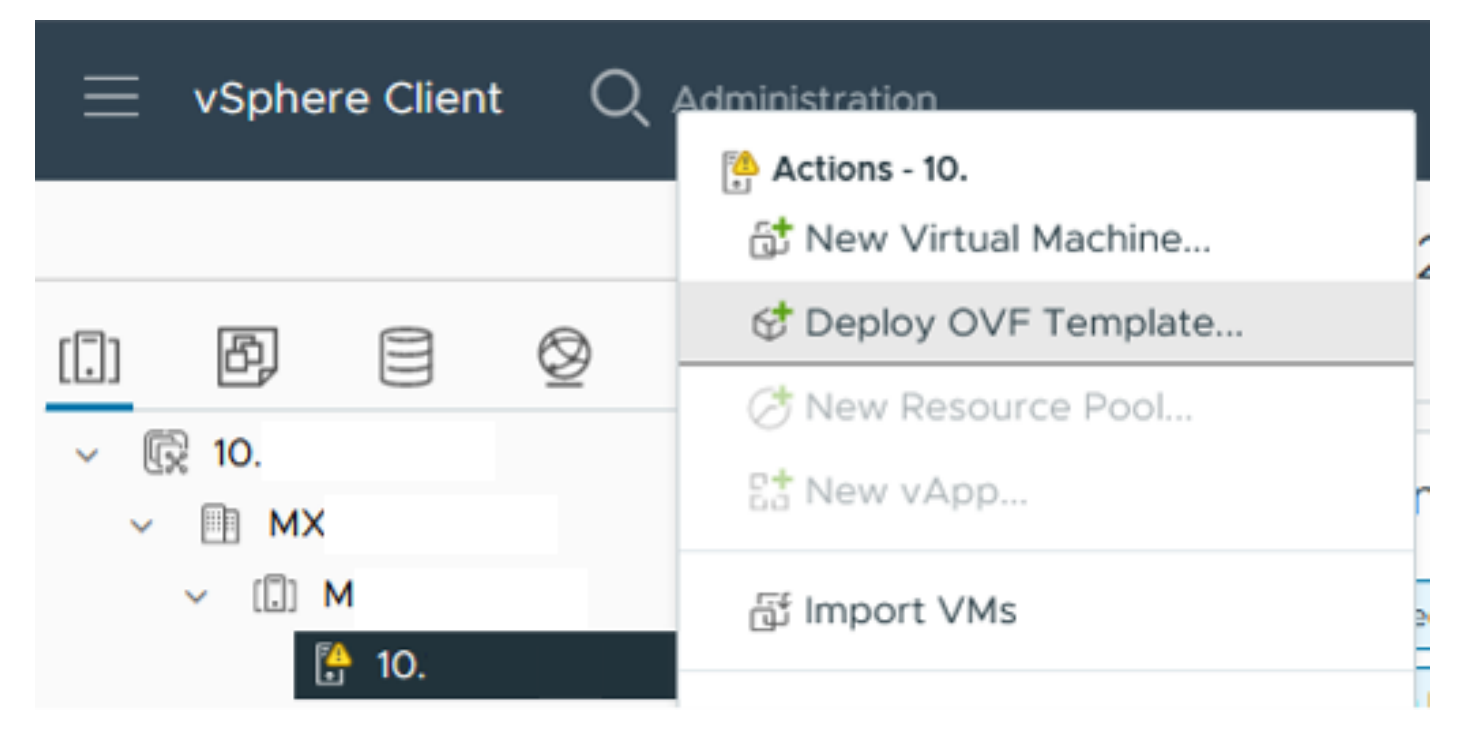

Implantar modelo OVF

Etapa 3. Selecione a opção Arquivo local e carregue o arquivo HTML5-remote-plugin-Appliance-3.0.0-1173.ova, clique em Avançar.

| Deploy OVF Template         | Select an OVF template                                                                                                    | $\times$ |
|-----------------------------|----------------------------------------------------------------------------------------------------|----------|
| 1 Select an OVF template    | Enter a URL to download and install the OVF package from the Internet, or browse to a location accessible from<br>your computer, such as a local hard drive, a network share, or a CD/DVD drive. |          |
| 2 Select a name and folder  | OURL                                                                                                    |          |
| 3 Select a compute resource | http   https://remoteserver-address/filetodeploy.ovf   .ova                                                                                                    |          |
| 4 Review details            | Local file     UPLOAD FILES HTML5-remote-plugin-Appliance-3.0.0-1173.ova                                                                                                    |          |
| 5 Select storage            |                                                                                                    |          |
| 6 Ready to complete         |                                                                                                    |          |
|                             |                                                                                                    |          |
|                             |                                                                                                    |          |
|                             |                                                                                                    |          |
|                             |                                                                                                    |          |
|                             |                                                                                                    |          |
|                             | CANCEL                                                                                                    | т        |

Selecionar um modelo OVF

Etapa 4. Selecione o nome da máquina virtual e selecione um local para a máquina virtual, clique em Avançar.

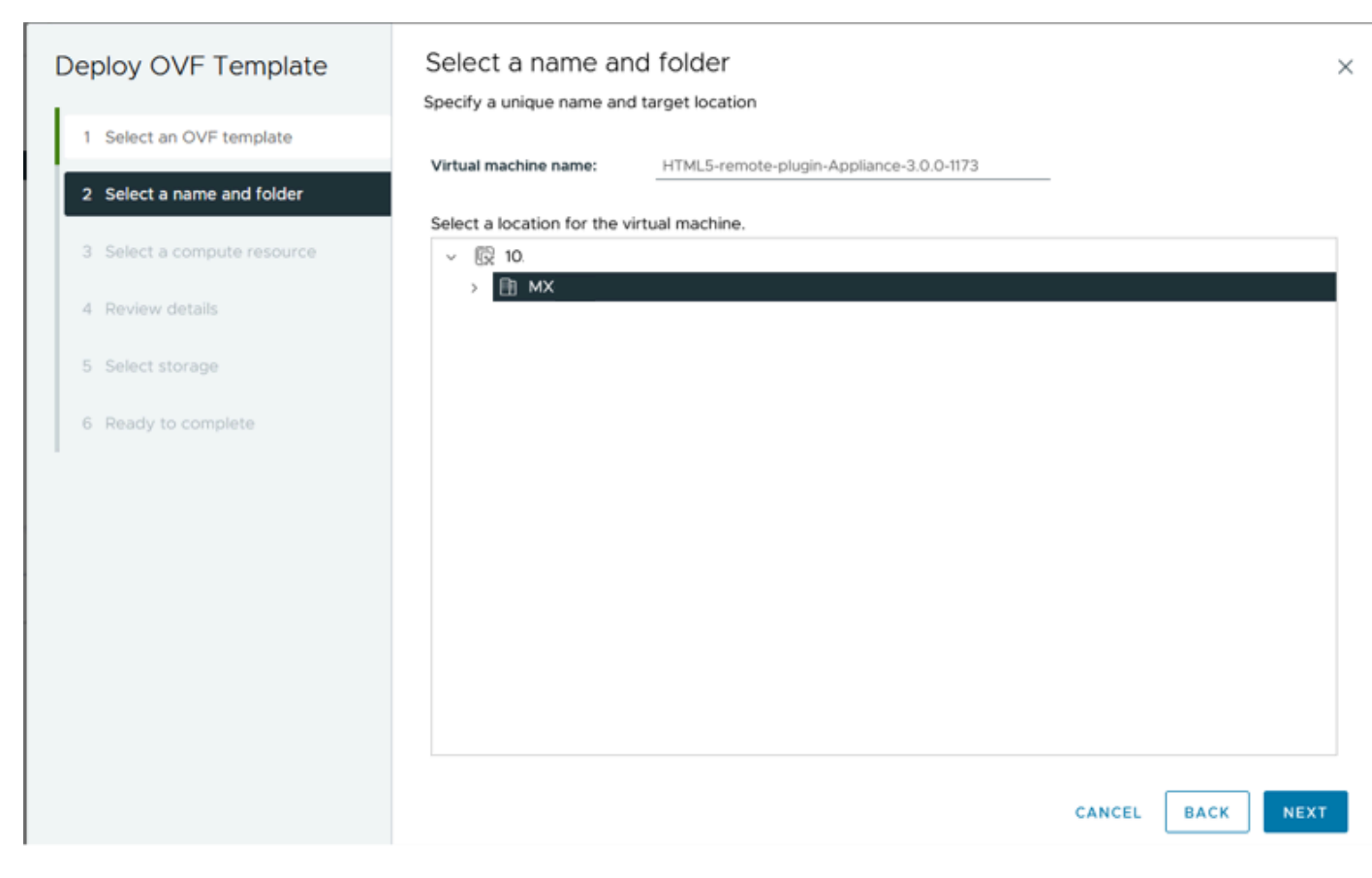

Selecionar nome e pasta da VM

Etapa 5. Selecione um servidor (host ESXi) para a implantação e clique em Avançar.

| Deploy OVF Template         | Select a compute resource<br>Select the destination compute resource for this operation | × |
|-----------------------------|-----------------------------------------------------------------------------------------|---|
| 1 Select an OVF template    | ~ 🗄 MX                                                                                  |   |
| 2 Select a name and folder  | ✓ □ M ☐ 10.                                                                             |   |
| 3 Select a compute resource |                                                                                         |   |
| 4 Review details            | > []] S<br>> []] T                                                                      |   |
| 5 Select storage            |                                                                                         |   |
| 6 Ready to complete         |                                                                                         |   |
|                             |                                                                                         |   |
|                             | Compatibility                                                                           | _ |
|                             | Compatibility checks succeeded.                                                         |   |
|                             | Automatically power on deployed VM                                                      |   |
|                             | CANCEL BACK NEXT                                                                        |   |

Selecionar servidor

Etapa 6. Na seção Revisar detalhes, você verá estes avisos:

- O pacote OVF contém opções de configuração avançadas, o que representa um risco potencial à segurança. Revise as opções de configuração avançadas. Clique em Avançar para aceitar as opções de configuração avançadas.
- O certificado não é confiável.

Você pode ignorar esses avisos com segurança, clicar em Ignorar e, em seguida, clicar em Próximo

| Deploy OVF Template                   | Review details                                   | :                                                                                                    |  |  |  |  |  |  |  |  |
|---------------------------------------|--------------------------------------------------|----------------------------------------------------------------------------------------------------|--|--|--|--|--|--|--|--|
| 1                                     | Verify the template details.                     |                                                                                                    |  |  |  |  |  |  |  |  |
| 1 Select an OVF template              | The OVF package contain configuration options be | The OVF package contains advanced configuration options, which might pose a security risk. Review the advanced configuration options below. Click next to accept the advanced configuration options. |  |  |  |  |  |  |  |  |
| 2 Select a name and folder            | ▲ The certificate is not trus                    | The certificate is not trusted.                                                                                                    |  |  |  |  |  |  |  |  |
| 3 Select a compute resource           |                                                  |                                                                                                    |  |  |  |  |  |  |  |  |
| 4 Review details                      | Publisher                                        | TrustID EV Code Signing CA 4 (Invalid certificate)                                                                                                    |  |  |  |  |  |  |  |  |
|                                       | Download size                                    | 1.2 GB                                                                                                    |  |  |  |  |  |  |  |  |
| 5 Select storage<br>6 Select networks | Size on disk                                     | 3.3 GB (thin provisioned)<br>48.8 GB (thick provisioned)                                                                                                    |  |  |  |  |  |  |  |  |
| 7 Ready to complete                   | Advanced configuration                           | virtualhw.productcompatibility = hosted<br>nvram = ovf:/file/file2                                                                                                    |  |  |  |  |  |  |  |  |
| 1                                     |                                                  |                                                                                                    |  |  |  |  |  |  |  |  |
|                                       |                                                  |                                                                                                    |  |  |  |  |  |  |  |  |
|                                       |                                                  |                                                                                                    |  |  |  |  |  |  |  |  |
|                                       |                                                  |                                                                                                    |  |  |  |  |  |  |  |  |
|                                       |                                                  |                                                                                                    |  |  |  |  |  |  |  |  |
|                                       |                                                  |                                                                                                    |  |  |  |  |  |  |  |  |
|                                       |                                                  |                                                                                                    |  |  |  |  |  |  |  |  |
|                                       |                                                  |                                                                                                    |  |  |  |  |  |  |  |  |
|                                       |                                                  | CANCEL BACK NEXT                                                                                                    |  |  |  |  |  |  |  |  |
|                                       |                                                  |                                                                                                    |  |  |  |  |  |  |  |  |

Analisar detalhes

Passo 7. Selecione o armazenamento de dados e selecione o formato de disco (provisionamento thin ou thick), clique em Next

| Deploy OVF Template                                     | Select storage                                    |                                     |                 |              |                            |              | ×       |  |  |
|---------------------------------------------------------|---------------------------------------------------|-------------------------------------|-----------------|--------------|----------------------------|--------------|---------|--|--|
| Select the storage for the configuration and disk files |                                                   |                                     |                 |              |                            |              |         |  |  |
| 1 Select an OVF template                                | Select virtual disk format                        | Thin Provision                      | ~               |              |                            |              |         |  |  |
| 2 Select a name and folder                              | VM Storage Policy<br>Disable Storage DRS for this | Datastore Defa<br>s virtual machine | ult ~           |              |                            |              |         |  |  |
| 3 Select a compute resource                             |                                                   |                                     | Storage         |              |                            |              | ^       |  |  |
| 4 Review details                                        | Name                                              | Ŧ                                   | Compatibility T | Capacity T   | Provisioned ¥<br>903.41 GB | 964.84 GB    | T T     |  |  |
| 5 Select storage                                        | O SpringpathDS-F(                                 |                                     |                 | 3.5 GB       | 3.45 GB                    | 54 MB        | v       |  |  |
| 6 Select networks                                       | O Sql                                             |                                     |                 | 1 GB<br>1 GB | 0 B<br>0 B                 | 1 GB<br>1 GB | N       |  |  |
| 7 Ready to complete                                     | <                                                 |                                     |                 |              | ltems per p                | 10 -         | A items |  |  |
| •                                                       | Compatibility                                     | cceeded.                            |                 |              |                            |              |         |  |  |
|                                                         |                                                   |                                     |                 |              | CANCEL                     | ВАСК         | NEXT    |  |  |

Selecionar armazenamento de dados

### Etapa 8. Selecione o grupo de portas para a interface de rede da VM e clique em Avançar

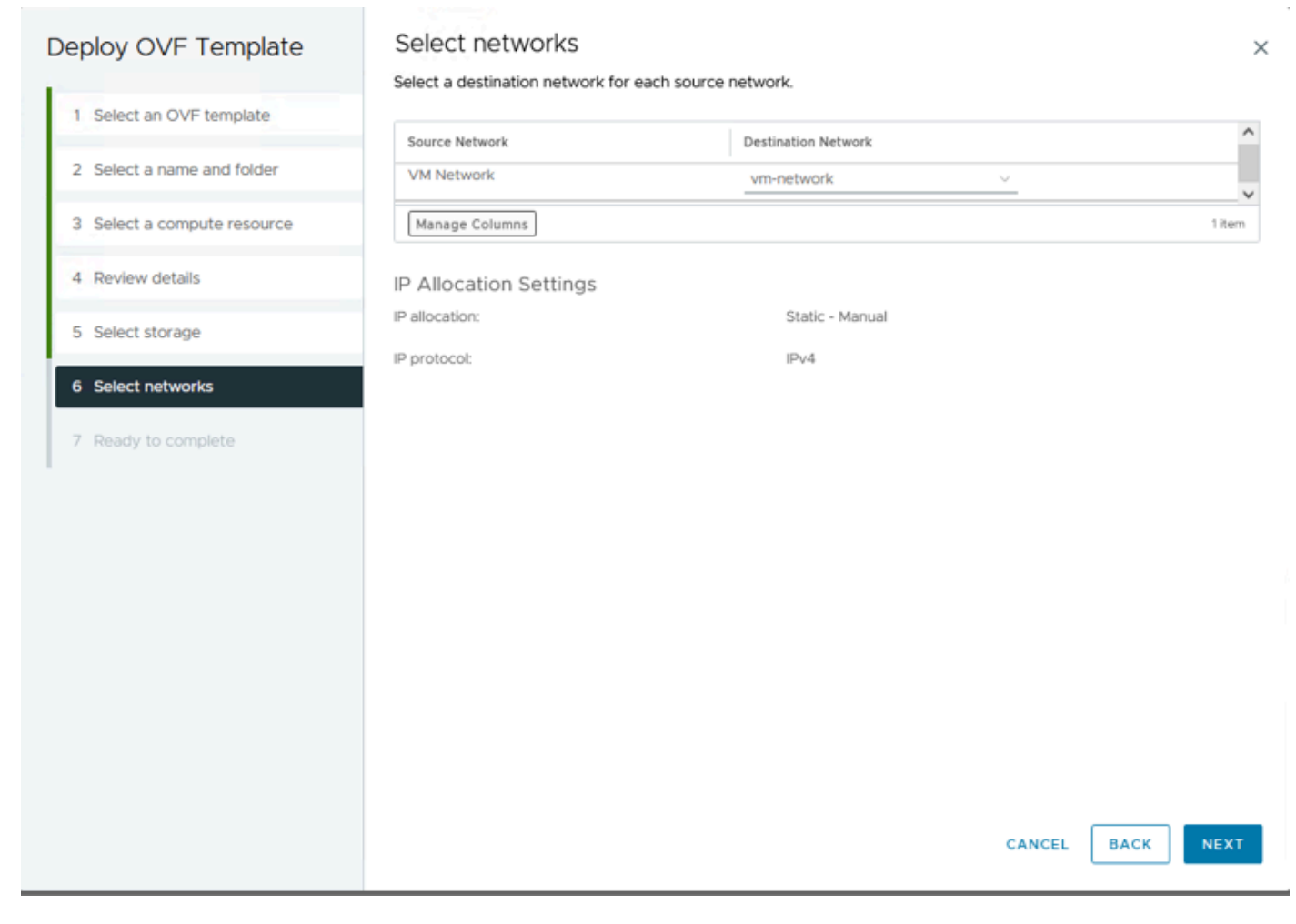

Selecionar redes

Etapa 9. Revise suas seleções antes de concluir o assistente e clique em Concluir.

| Deploy OVF Template         | Ready to comple                           | ete                                           |        |      | ×            |
|-----------------------------|-------------------------------------------|-----------------------------------------------|--------|------|--------------|
|                             | Review your selections be                 | fore finishing the wizard                     |        |      |              |
| 1 Select an OVF template    | <ul> <li>Select a name and for</li> </ul> | lder                                          |        |      |              |
| 2 Select a name and folder  | Name                                      | HTML5-remote-plugin-Appliance-3.0.0-1173      |        |      |              |
|                             | Template name                             | HTML5-remote-plugin-Appliance-3.0.0-1173      |        |      |              |
| 3 Select a compute resource | Folder                                    | MX-HX                                         |        |      |              |
| A Poviou dotaile            | ✓ Select a compute res                    | ource                                         |        |      |              |
| 4 Review details            | Resource                                  | 10.                                           |        |      |              |
| 5 Select storage            | ✓ Review details                          |                                               |        |      |              |
| 6 Select networks           | Download size                             | 1.2 GB                                        |        |      |              |
|                             | ✓ Select storage                          |                                               |        |      |              |
| 7 Ready to complete         | Size on disk                              | 3.3 GB                                        |        |      |              |
| -                           | Storage mapping                           | 1                                             |        |      |              |
|                             | All disks                                 | Datastore: Production; Format: Thin provision |        |      |              |
|                             | ✓ Select networks                         |                                               |        |      |              |
|                             | Network mapping                           | 1                                             |        |      |              |
|                             | VM Network                                | vm-network                                    |        |      |              |
|                             | IP allocation settings                    |                                               |        |      |              |
|                             | IP protocol                               | IPv4                                          |        |      |              |
|                             | IP allocation                             | Static - Manual                               |        |      |              |
|                             |                                           |                                               |        |      |              |
|                             |                                           |                                               |        |      |              |
|                             |                                           |                                               |        |      | <b>CUMOU</b> |
|                             |                                           |                                               | CANCEL | BACK | FINISH       |
|                             |                                           |                                               |        |      |              |

Revisar suas seleções

#### Etapa 10. Observe o progresso na guia Tarefas recentes do vCenter

| <ul> <li>Recent Tasks</li> </ul> | Alarms        |           |       |         |   |                                                                            |               |   |                         |      |                        |            |
|----------------------------------|---------------|-----------|-------|---------|---|----------------------------------------------------------------------------|---------------|---|-------------------------|------|------------------------|------------|
| Task Name T                      | Target        | ¥ Status  | ٣     | Details | ٣ | Initiator T                                                                | Gueued<br>For | ٣ | Start Time              | ×τ   | Completion Time T      | Server     |
| Deploy OVF template              | □ <u>M</u>    |           | 52% 🚫 |         |   | VSPHERE.LOCAL\vpxid-extensio<br>n-db39a92e-cfba-45de-be6f-167<br>ce9120881 | 9 ms          |   | 01/31/2024, 2:24:0<br>M | 4 P  |                        | <u>10.</u> |
| Import OVF package               | 10.           |           | 53% ⊗ |         |   | vsphere.local\Administrator                                                | 52 ms         |   | 01/31/2024, 2:23:21     | 3 PM |                        | <u>10.</u> |
| Import OVF package               | (II) <u>M</u> |           | 0% 🔕  |         |   | vsphere.local\Administrator                                                | 94 ms         |   | 01/31/2024, 2:23:0      | 6 PM |                        | <u>10.</u> |
| Import OVF package               | II <u>10.</u> | Completed |       |         |   | vsphere.local\Administrator                                                | 62 ms         |   | 01/31/2024, 2:10:36     | 5 PM | 01/31/2024, 2:20:39 PM | <u>10.</u> |

Tarefas Recentes do vCenter

Etapa 11. Ligue o dispositivo virtual do Hypeflex Remote Plugin. Após o processo de inicialização inicial, um prompt de login será exibido. Use essas credenciais para fazer login.

- Nome de usuário padrão: vcp-admin
- Senha padrão: C^scohxplugin@1984

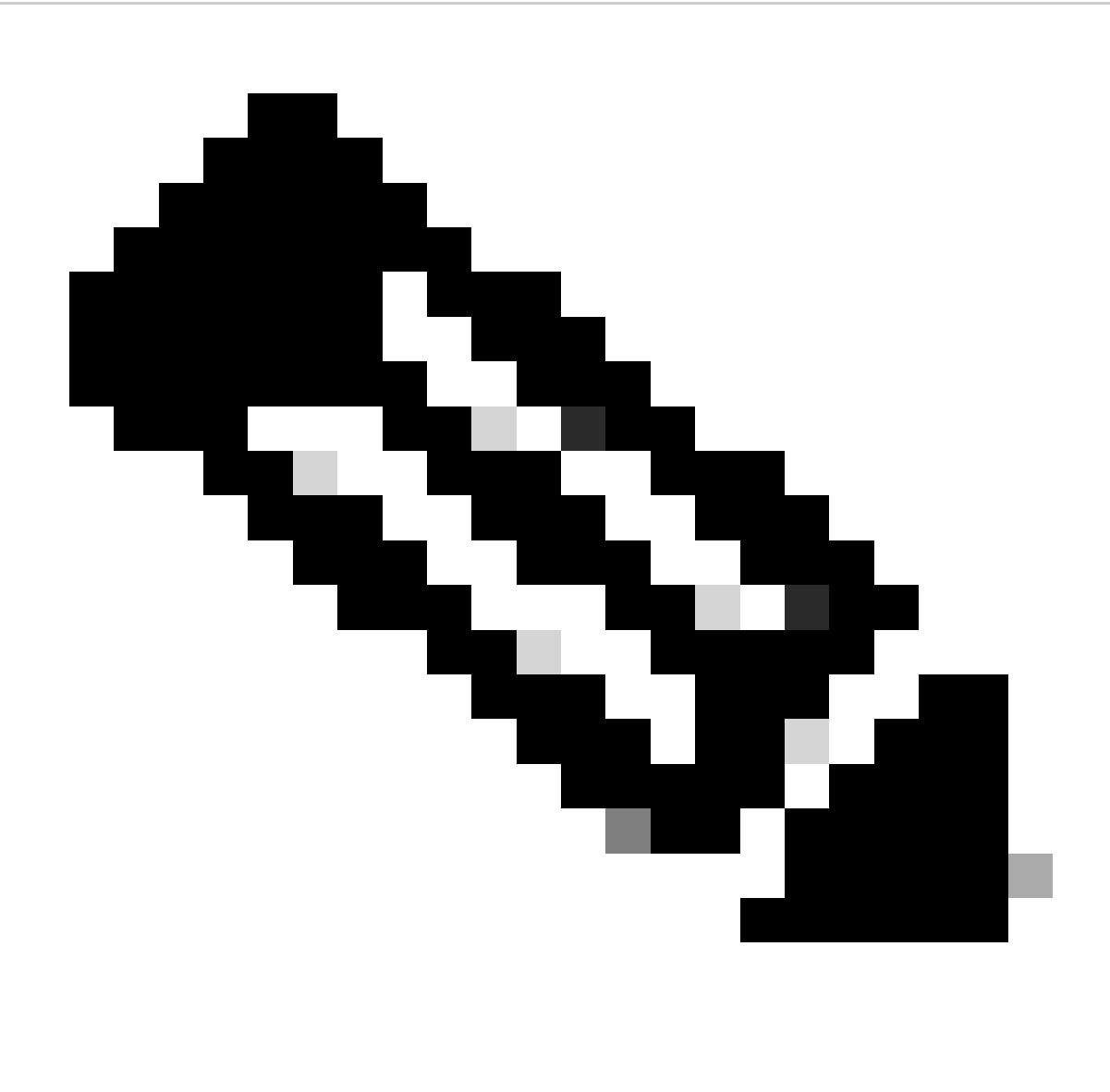

Observação: não há suporte para a criação de usuários adicionais ou para o uso do usuário raiz.

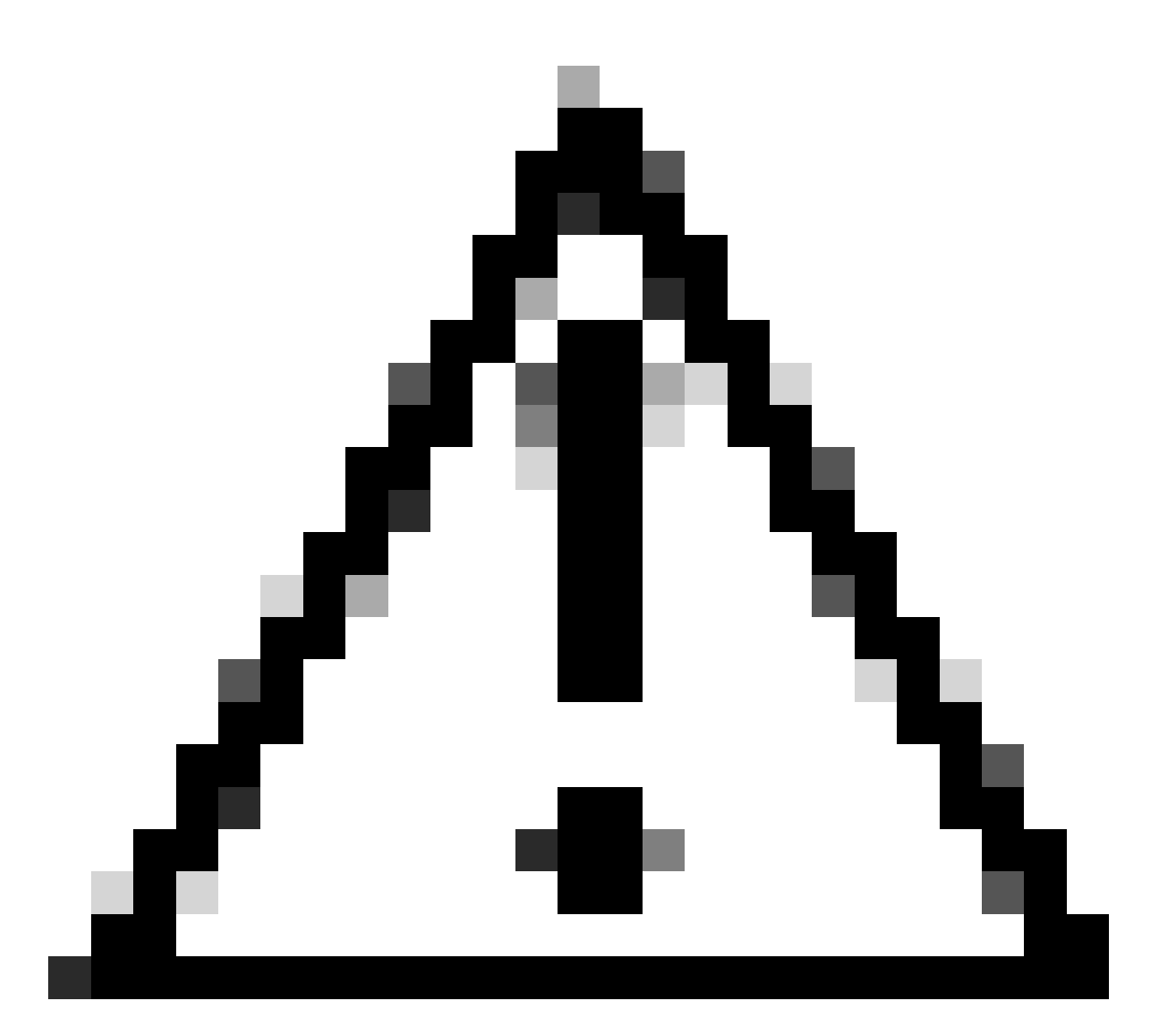

Cuidado: para obter acesso à GUI da Web, você precisa alterar a senha padrão. Caso contrário, você receberá esta mensagem de erro:

O login usando a senha padrão de fábrica está desativado por motivos de segurança. Altere a senha padrão de fábrica via login/console ssh e tente fazer login com a nova senha.

| Domot | to Dive | in 2 |
|-------|---------|------|
| Remo  | teriug  | ano  |

| ***** |                                                                   | ### |
|-------|-------------------------------------------------------------------|-----|
| ***** | ######################################                            | *** |
| #     |                                                                   | #   |
| #     | This System is for the use of authorized users only. Individuals  | #   |
| #     | using this computer without authority, or in excess of their      | #   |
| #     | authority, are subject to having all of their activities on this  | #   |
| #     | system monitored and recorded by system personnel. In the course  | #   |
| #     | of monitoring individuals improperly using this system, or in the | #   |
| #     | course of system maintenance, the activities of authorized users  | #   |
| #     | may also be monitored. Anyone using this system expressly         | #   |
| #     | consents to such monitoring and is advised that if such           | #   |
| #     | monitoring reveals possible criminal activity, system personnel   | #   |
| #     | may provide the evidence of such monitoring to law enforcement    | #   |
| #     | officials. You cannot copy, disclose, display or otherwise        | #   |
| #     | communicate the contents of this server except to other Cisco     | #   |
| #     | employees who have been authorized to access this server.         | #   |
| #     |                                                                   | #   |
| ****  | !#####################################                            | ### |
| hx-vc | p-appliance login:                                                |     |
|       | 1 11                                                              |     |

Tela de login do console

## Configurar Endereço IP de Gerenciamento

Por padrão, o equipamento obtém um endereço IP de um servidor DHCP disponível no Portgroup/VLAN onde a vnic foi atribuída.

Depois de fazer login no equipamento, você pode encontrar o endereço IPv4 atribuído.

```
hx-vcp-appliance login: vcp-admin
Password:
Welcome to Ubuntu 20.04.6 LTS (GNU/Linux 5.4.0-146-generic x86_64)
                   https://help.ubuntu.com
* Documentation:
* Management:
                   https://landscape.canonical.com
* Support:
                   https://ubuntu.com/advantage
 System information as of Tue 30 Jan 2024 06:26:19 AM UTC
 System load:
                0.18
                                   Processes:
                                                            129
                10.3% of 47.27GB
 Usage of /:
                                   Users logged in:
                                                            0
 Memory usage: 13%
                                   IPv4 address for ens33: 192
 Swap usage:
                0%
```

Endereço IP atual

É recomendável configurar um endereço IP estático para o dispositivo virtual. Para fazer isso, use o comando hx-ip-address-change e siga o assistente de configuração.

vcp-admin@hx-vcp-appliance:~\$ <u>hx-ip-address-change</u> Do you want to set Static IP (or) DynamicIP address (Options: static / dynamic )? static Enter IP address(e.g., 192.168.1.2): 10.\_\_\_\_\_ Enter Subnet Mask bits (bits for 255.255.248.0 is 21): 24 Enter Gateway address: 10.\_\_\_\_\_ Enter DNS server addresses separated by comma and spaces (e.g., 8.8.8.8, 8.8.4.4): 10.\_\_\_\_\_ vcp-admin@hx-vcp-appliance:~\$\_\_\_\_\_

Alterar endereço IP

Verifique o endereço IP configurado usando o comando ifconfig.

| Last login: Tue Jan 30 06:47:43 U                                     | C 2024 from 192        | on pts/0                   |
|-----------------------------------------------------------------------|------------------------|----------------------------|
| ucn-admin@hy-ucn-annliance:~\$ ifco                                   | nfia                   |                            |
| ens33' flags=4163/IP BROADCAST RU                                     | NING MULTICASTS        | mtu 1500                   |
| inot 192                                                              | 2EE 2EE 2EE 2EE 0      | $\frac{1000}{1000}$        |
|                                                                       |                        |                            |
| inetb fe80::20c:29ff:fe09                                             | cba prefixien 64       | scopeid Ux2U <tink></tink> |
| ether 00:0c:29:09:0c:ba 1                                             | xqueuelen 1000 (       | Ethernet)                  |
| RX packets 110 bytes 9520                                             | (9.5 KB)               |                            |
| RX errors 0 dropped 56 o                                              | verruns 0 frame        | 0                          |
| TX packets 52 bytes 4912                                              | (4.9 KB)               |                            |
| TX errors 0 dropped 0 ove                                             | rruns 0 carrier        | 0 collisions 0             |
|                                                                       |                        |                            |
| <pre>lo: flags=73<up,loopback,running></up,loopback,running></pre>    | mtu 65536              |                            |
| inet 127.0.0.1 netmask 25                                             | 5.0.0.0                |                            |
| loop txqueuelen 1000 (Lo                                              | cal Loopback)          |                            |
| RX packets 48 butes 4112                                              | (4.1 KB)               |                            |
| RX errors 0 dropped 0 or                                              | erruns 0 frame 0       |                            |
| TX packets 48 butes 4112                                              | (4.1 KB)               |                            |
| TX errors 0 drowned 0 out                                             | rruns 0 carrier        | 0 collisions 0             |
|                                                                       | Currier of the currier |                            |
| ucn-admin@bx-ucn-annliance:~\$                                        |                        |                            |
| $\phi$ $\phi$ $\phi$ $\phi$ $\phi$ $\phi$ $\phi$ $\phi$ $\phi$ $\phi$ |                        |                            |

Verificar endereço IP

## Alterar senha

Você pode alterar a senha atual do usuário vpc-admin usando o comando passwd vcp-admin fornecendo a senha atual e a Nova senha.

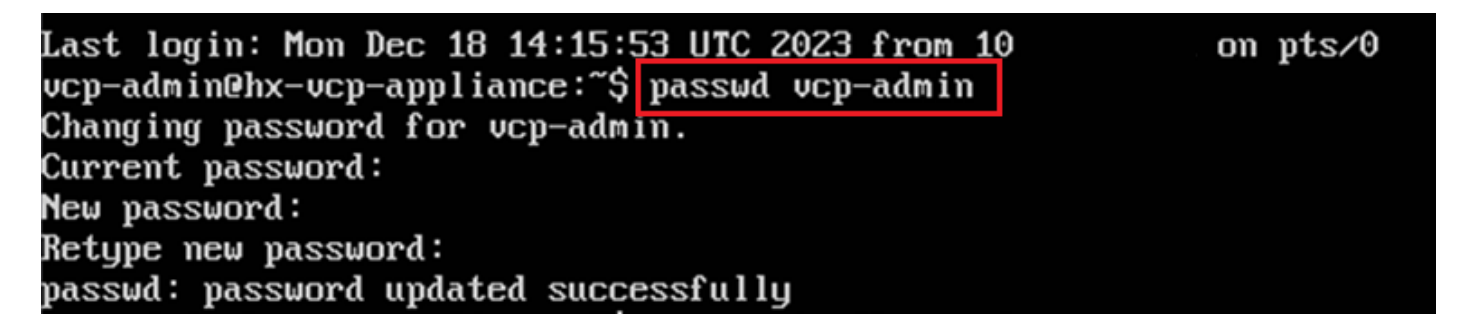

Alterar senha

## Registrar um vCenter

O registro do vCenter no Cisco Hyperflex Remote Plugin Appliance é baseado na interface do usuário.

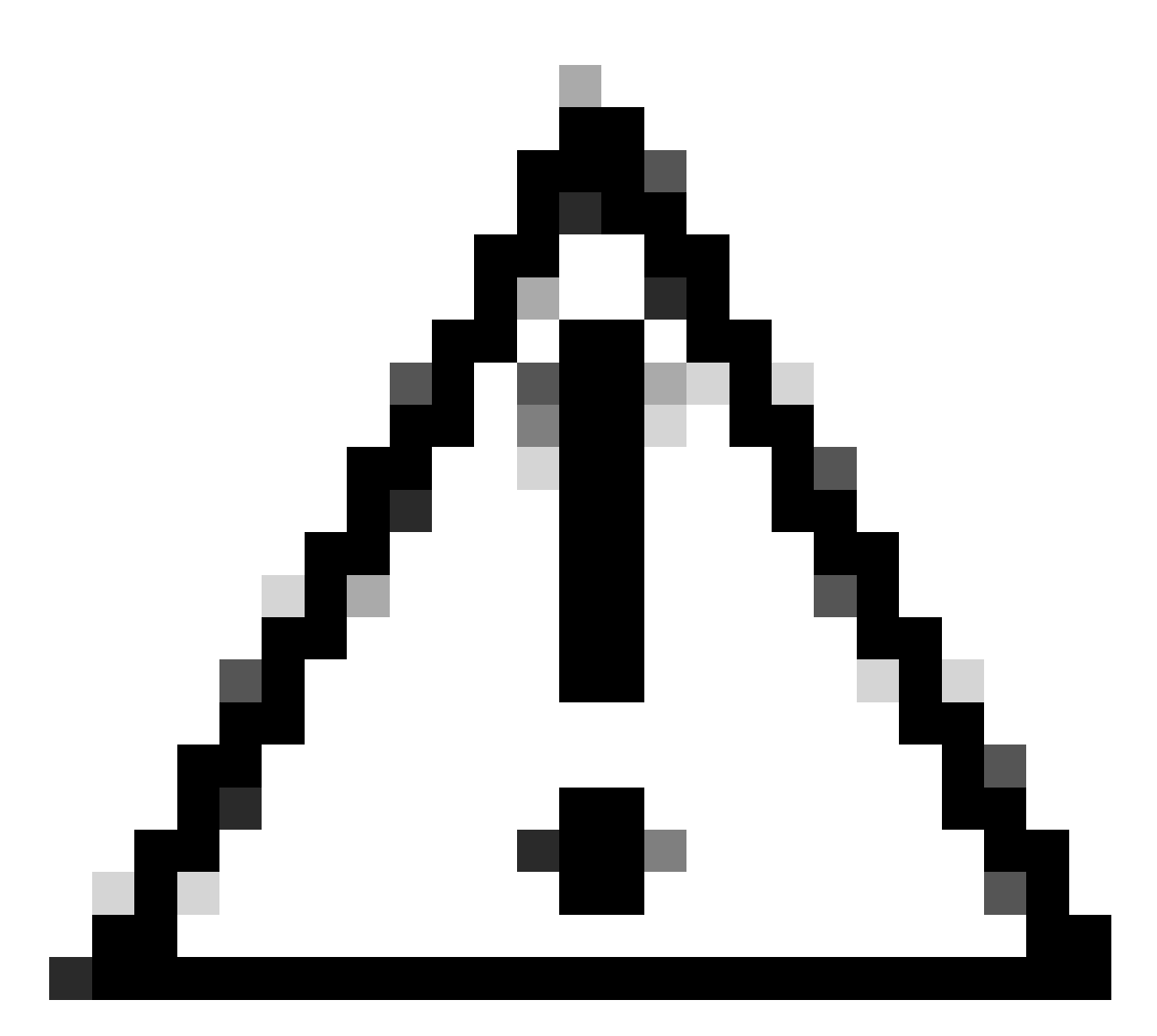

Cuidado: os usuários com um firewall ativo precisam verificar se as portas 433, 9443 e 22 estão abertas e permitir que o tráfego entre o vCenter e o Remote Plugin Appliance passe ou saia.

Etapa 1. Insira o IP no navegador (<u>https://ip</u>) para abrir a IU de gerenciamento do servidor de plug-ins. Faça login com o usuário vcp-admin e sua nova senha atual.

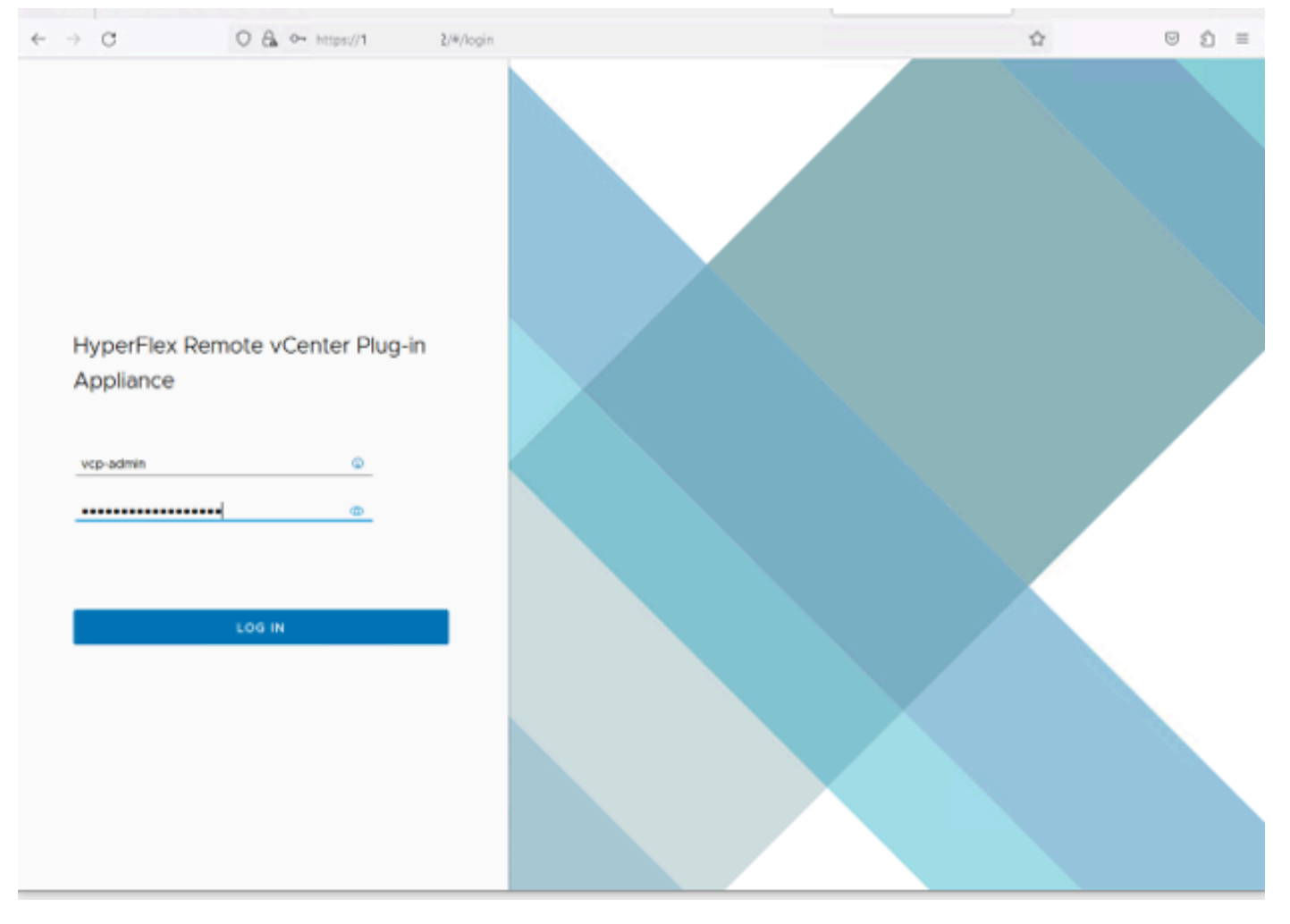

Tela de login do dispositivo de plug-in vCenter remoto Hyperflex

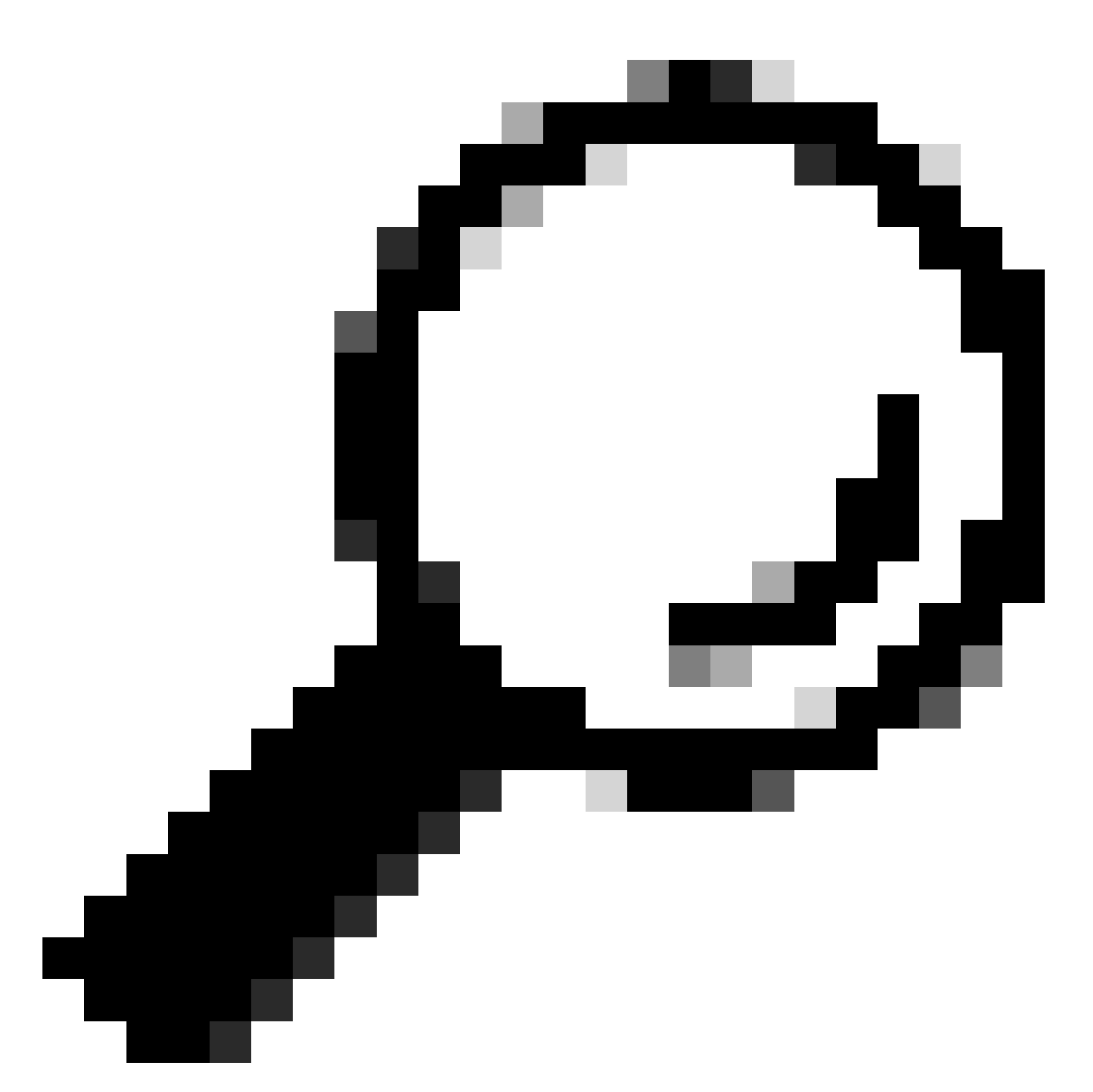

Dica: para verificar a versão atual do aplicativo e as versões compatíveis do vCenter, depois de fazer login com êxito, clique no Gear no canto superior direito da tela.

| Etapa | 2 Depois | de fazer login | , clique no | botão RE | GISTER no | painel principal. |
|-------|----------|----------------|-------------|----------|-----------|-------------------|
|       |          |                | ,           |          |           | P                 |

| ~       | ⇒ c           | 0 & https://10 | 0 /#/hyperflex       |         |                           |                   | ල එ ≡    |
|---------|---------------|----------------|----------------------|---------|---------------------------|-------------------|----------|
| -0<br>0 | HyperFlex I   | Remote vCente  | er Plug-in Appliance |         |                           |                   |          |
|         |               |                |                      |         |                           |                   |          |
|         | Registered vC | Centers        |                      |         |                           |                   | REGISTER |
|         | FQDN/IP       | Port           | Username             | Version | Installed Plug-in Version | Connection Status |          |
|         |               |                |                      | 7       |                           |                   |          |
|         |               |                |                      |         |                           |                   |          |

Etapa 3. Clique no botão REGISTER para adicionar as informações do vCenter onde você deseja implantar o plug-in remoto. Forneça o endereço IP, a porta (443 por padrão) e o nome de usuário do vCenter com privilégios suficientes para executar a implantação. Clique em Next

|   | - | $\rightarrow$ | C             | O 🖧 🕶 http: | hyperflex                            |     |   |                             | 会     |      | Ú | = |
|---|---|---------------|---------------|-------------|--------------------------------------|-----|---|-----------------------------|-------|------|---|---|
|   |   |               |               |             |                                      |     |   |                             |       |      |   |   |
|   |   |               |               |             |                                      |     |   |                             |       |      |   |   |
| I |   |               | Register Pl   | ug-in       | Add vCenters                         |     |   |                             |       |      |   |   |
| I |   | l             | 1 Add vCenter | rs          | Use same credentials for all vCenter | 5   |   |                             |       |      |   |   |
|   |   |               | 2. Summary    |             | ADD                                  | 443 | 0 | administrator@vsphere.local |       |      |   |   |
|   |   |               |               |             |                                      |     |   |                             | CLOSE | NEXT |   |   |
|   |   |               |               |             |                                      |     |   |                             |       |      |   |   |

Adicionar vCenters

Etapa 4. O sistema executa um teste de conectividade e aparece on-line se puder acessar o vCenter com as informações fornecidas. Para prosseguir com o registro, clique no botão verde REGISTER

| $\leftarrow \rightarrow$ | C              | O 🔒 ⊶ https://10.: | (/#)hyperflex |      |                             |             |                     | $\odot$ | ຄິ≡ |
|--------------------------|----------------|--------------------|---------------|------|-----------------------------|-------------|---------------------|---------|-----|
| -0-0-<br>0008            |                |                    |               |      |                             |             |                     |         |     |
| R                        | Register Plug  | g-in               | Summary       |      |                             |             |                     |         | 1   |
| ŀ                        | 1 Add vCenters |                    | FGEN/IP       | Port | Usemame                     | Host Status | Registration Status |         |     |
|                          | 2 Summary      |                    | 10            | 443  | administrator@vsphere.local | Online 🕘    |                     |         |     |
|                          |                |                    |               |      |                             |             |                     |         |     |
|                          |                |                    |               |      |                             |             |                     |         |     |
|                          |                |                    |               |      |                             |             |                     |         |     |
|                          |                |                    |               |      |                             |             |                     |         |     |
|                          |                |                    |               |      |                             |             |                     |         |     |
|                          |                |                    |               |      |                             | CLOSE       | BACK REGIST         | IR      |     |
|                          |                |                    |               |      |                             |             |                     |         |     |
|                          |                |                    |               |      |                             |             |                     |         |     |

Adicionar resumo do vCenter

Etapa 5. Confirme se o vCenter configurado está na lista de vCenters registrados.

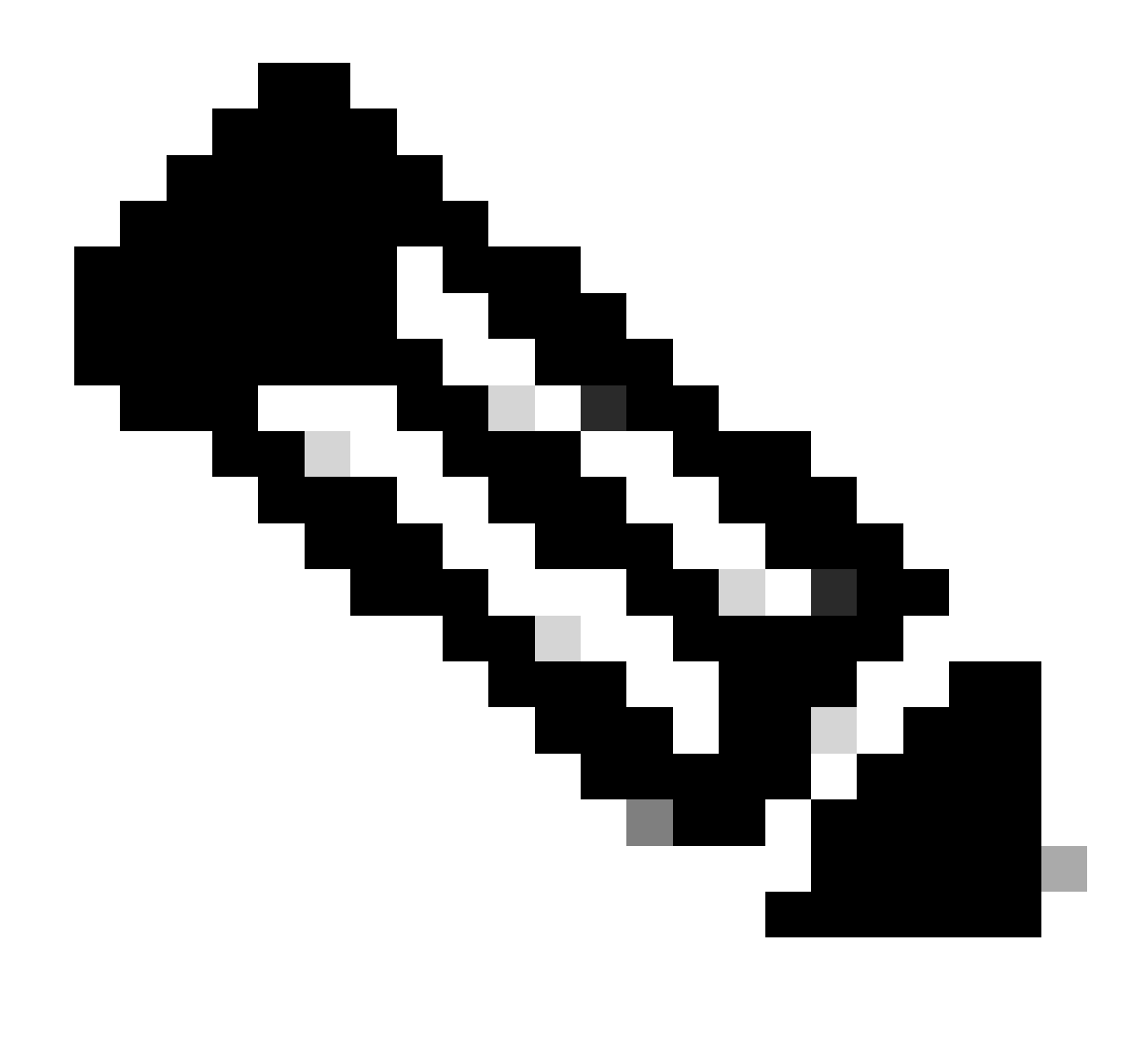

Observação: clique no menu de três pontos à esquerda de um vCenter registrado se desejar atualizar a versão do plug-in instalado atualmente instalada nesse vCenter ou cancelar o registro do vCenter.

| $\leftarrow \rightarrow$ | C             | O 🔒 ⊶ https://10. | 2/#/byperflex               |         |                           | රු ල රු ≡         |
|--------------------------|---------------|-------------------|-----------------------------|---------|---------------------------|-------------------|
| ababi H                  | HyperFlex Rer | mote vCenter Plug | -in Appliance               |         |                           | 0                 |
| Reg                      | jistered vCer | iters             |                             |         |                           | REGISTER          |
|                          | FODN/IP       | Port              | Username                    | Version | Installed Plug-in Version | Connection Status |
| :                        | 10:           | 443               | administrator@vsphere.local | 8.0.2   | 3.0.0.1173                |                   |

vCenters registrados

Etapa 6. Verifique no vCenter se o plug-in foi implantado com êxito. Duas tarefas estão visíveis e marcadas como concluídas. "Baixar plug-in" e "Implantar plug-in".

| 段 10                                 | ACTIONS   |                       |                              |                          |                                               |                                                                              |                |                           |                           |                     |
|--------------------------------------|-----------|-----------------------|------------------------------|--------------------------|-----------------------------------------------|------------------------------------------------------------------------------|----------------|---------------------------|---------------------------|---------------------|
| Summary Monitor                      | Configure | Permissions Dat       | acenters Hosts & Clusters    | VMs Datastores           | Networks Linked vCe                           | enter Server Systems Exte                                                    | nsions Update: | 5                         |                           |                     |
| Issues and Alarms 🗸 🗸                | Tasks     |                       |                              |                          |                                               |                                                                              |                |                           |                           | OPEN IN NEV         |
| All Issues                           | EXPORT Y  | COPY TO CLIPBOARD     | FILTER                       |                          |                                               |                                                                              |                |                           |                           |                     |
| Triggered Alarms Tasks and Events  V |           | Task Name T           | Target T                     | Status T                 | Details T                                     | Initiator T                                                                  | Gueued For T   | Start<br>Time 4 <b>T</b>  | Completion<br>Time T      | Execution<br>Time T |
| Tasks                                | • •       | Deploy plug-in        | 段 10.                        | ⊘ Completed              | Cisco HyperFlex (com.cisc<br>o.hx:3.0.0.1173) | vsphere-webclient-db39a92<br>e-cfba-45de-be6f-167ce912<br>0881@vsphere.local | 122 ms         | 01/27/2024,<br>2:30:23 AM | 01/27/2024,<br>2:30:23 AM | 553 ms              |
| Sessions<br>Security                 | • •       | Download plug-in      | R <u>10</u>                  | ⊘ Completed              | Cisco HyperFlex (com.cisc<br>o.hx:3.0.0.1173) | vsphere-webclient-db39a92<br>e-cfba-45de-be6f-167ce912<br>0881@vsphere.local | 38 ms          | 01/27/2024,<br>2:30:22 AM | 01/27/2024,<br>2:30:23 AM | 474 ms              |
| vCenter Server V                     |           | Task Name             | Download plug-in             |                          |                                               |                                                                              |                |                           |                           |                     |
| Interoperability                     |           | Status (              | Completed                    |                          |                                               |                                                                              |                |                           |                           |                     |
| Cloud Native Storage ~               |           | Initiator             | S vsphere-webclient-db39a92e | -cfba-45de-be6f-167ce912 | 0881@vsphere.local                            |                                                                              |                |                           |                           |                     |
| Container Volumes                    |           | Server (              | 区 <u>10</u><br>約 10          |                          |                                               |                                                                              |                |                           |                           |                     |
| Skyline Health                       |           | Details               | X                            |                          |                                               |                                                                              |                |                           |                           |                     |
|                                      |           | Cisco HyperFlex (com. | cisco.hx:3.0.0.1173)         |                          |                                               |                                                                              |                |                           |                           |                     |
|                                      |           | Related events:       |                              |                          |                                               |                                                                              |                |                           |                           |                     |
|                                      |           | Date Time             | Description                  |                          |                                               |                                                                              |                |                           |                           |                     |
|                                      |           | 01/27/2024, 2:30:22   | AM Task: Dow                 | nload plug-in            |                                               |                                                                              |                |                           |                           |                     |

Verificar tarefas de Implantação no vCenter

Passo 7. Verifique se o plug-in está registrado na aba Plug-ins do cliente de administração do vCenter. Como você pode ver, o tipo de plug-in é Remoto e implantado com êxito.

| $\leftarrow \ \rightarrow \ G$                                                                                                    | O 🔓 http:                                     | ui/app/admin/plugins/list                       |                                              |                                       |                  |                     |
|----------------------------------------------------------------------------------------------------|-----------------------------------------------|-------------------------------------------------|----------------------------------------------|---------------------------------------|------------------|---------------------|
| < 1/2 >                                                                                                    |                                               |                                                 | A There are expired or expiring licenses     | in your inventory. MANAGE YOUR LICENS | ES               |                     |
| vSphere Client                                                                                                    | Q Search in all environments                  |                                                 |                                              |                                       | C & Admini       | strator@VSPHERE.LOC |
| <                                                                                                    | <ol> <li>Local plugins are depreca</li> </ol> | ted in vSphere. To learn more about the new rem | ote plugin architecture, please read the ded | cated KB article.                     |                  |                     |
| Access Control V<br>Roles<br>Global Permissions                                                                                                    | Client Plugins                                |                                                 |                                              |                                       |                  |                     |
| Licensing V                                                                                                    | Name                                          |                                                 | Туре                                         | Status                                | VMware Certified | Vendor              |
| Licenses                                                                                                    | Cisco HyperFlex                               |                                                 | Remote                                       | O Deployed                            | Yes              | Cisco Systems, Inc. |
| Client Busins                                                                                                    | S VMware vCenter Serve                        | r Lifecycle Manager                             | Remote                                       | O Deployed                            | Yes              | VMware, Inc.        |
| vCenter Server Extensio                                                                                                    | S VMware vSphere Lifecy                       | cle Manager Client                              | Remote                                       | ⊘ Deployed                            | Yes              | VMware, Inc.        |
| Deployment v                                                                                                    | S VMware vSphere Lifecy                       | /cle Manager                                    | Local                                        | ⊘ Deployed                            | Yes              | VMware, Inc.        |
| System Configuration<br>Customer Experience Im<br>Client Configuration<br>Upload File to Service R<br>Single Sign On<br>Users and Groups<br>Configuration<br>Certificates<br>Certificate Management |                                               |                                                 |                                              |                                       |                  |                     |

Verificar se o plug-in está instalado

Etapa 8. Para visualizar as opções do plug-in Cisco HyperFlex HTML5 na interface do usuário do vSphere, faça logoff e logon novamente no vCenter. Depois de fazer login novamente, clique com o botão direito do mouse no cluster Hyperflex para encontrar na parte inferior o plugin Cisco Hyperflex

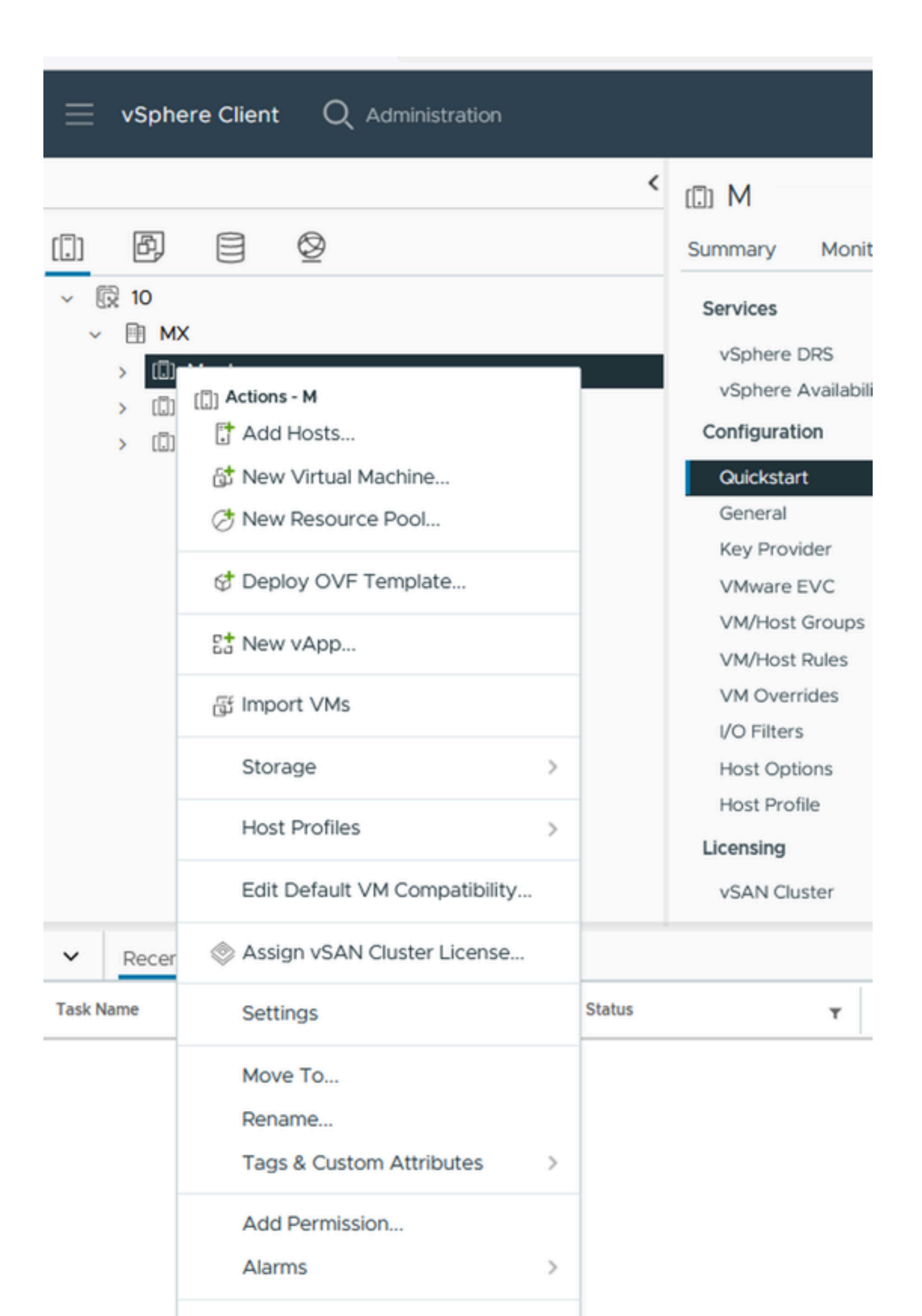

: a configuração e a funcionalidade de recurso para o plug-in Remoto e Local são idênticas. Para obter mais informações sobre qualquer recurso, consulte a seção Plug-in Cisco HyperFlex HTML5 para VMware vCenter disponível no Guia de Administração da Plataforma de Dados Cisco HyperFlex, Versão 5.5, link disponível na seção Informações relacionadas.

## Troubleshooting

Família de hardware sem suporte

Se você tentar instalar em uma versão mais antiga, como o ESXi 6.5, na última etapa da implementação você receberá este erro:

Linha 26: Família de hardware 'vmx-15' sem suporte

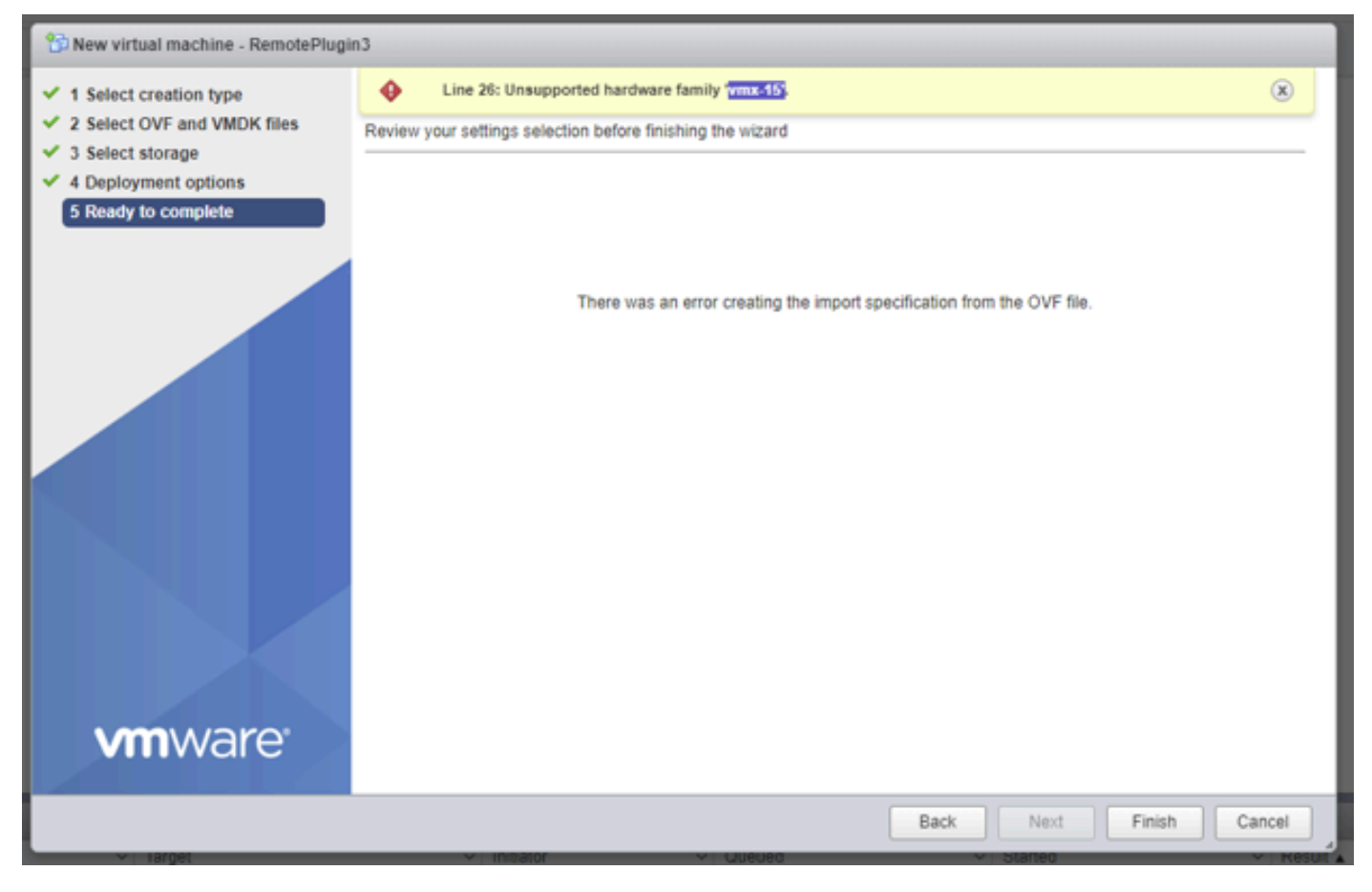

Erro de hardware não suportado

Isso ocorre devido à versão de hardware virtual usada pela VM, que é necessária para implantar no ESXi 6.7 U2 ou superior.

É importante observar que uma VM de versão 15 do hardware não pode ser movida para um host em uma versão anterior do ESXi, incluindo ESXi 6.7u1, ESXi 6.7, ESXi 6.0 etc., pois essas versões anteriores do ESXi não são compatíveis com a nova versão do hardware. Da mesma forma, o vCenter 6.7 ou o vCenter 6.7u1 podem ser usados para gerenciar hosts ESXi 6.7u2, desde que as VMs da versão de hardware 15 não estejam em uso. Para clientes que desejam criar, executar e gerenciar VMs de hardware versão 15, os hosts ESXi no cluster e o vCenter precisam ser atualizados para pelo menos 6,7u2.

Para obter mais detalhes, consulte o artigo da VMware: Virtual machine hardware versions (KB 1003746)

#### Uma imagem de disco necessária estava ausente

Se você tentar implantar usando o arquivo OVA diretamente em um host com ESXi 6.7 U2 ou superior, na última etapa antes de iniciar a implantação, você receberá o aviso 'Uma imagem de disco necessária estava ausente'.

| 1 Select creation type<br>2 Select OVF and VMDK files                                           | A required disk image was n<br>Review your settings selection be                                                            | nissing.<br>fore finishing the wizard                                                                                                    | ×      |
|-------------------------------------------------------------------------------------------------|----------------------------------------------------------------------------------------------------|----------------------------------------------------------------------------------------------------|--------|
| <ul> <li>3 Select storage</li> <li>4 Deployment options</li> <li>5 Ready to complete</li> </ul> | Product<br>VM Name<br>Files<br>Datastore<br>Provisioning type<br>Network mappings<br>Guest OS Name<br>Do not refresh your b | HTML5-remote-plugin-release-3.0.0-1173-base<br>RemotePlugin3<br>HTML5-remote-plugin-Appliance-3.0.0-1173-disk1.vmdk<br>datastore1<br>Thin<br>VM Network: VM Network<br>Unknown |        |
|                                                                                                 |                                                                                                    | CANCEL BACK NEXT                                                                                                    | FINISH |

Erro de ausência de uma imagem de disco necessária

Para atenuar este aviso é necessário descompactar o arquivo OVA 'HTML5-remote-plugin-Appliance-3.0.0-1173.ova', para isso você pode usar o descompactador de sua escolha, como 7zip.

Dentro da pasta descompactada você encontra esta lista de arquivos:

- HTML5-remote-plugin-Appliance-3.0.0-1173.cert
- HTML5-remote-plugin-Appliance-3.0.0-1173.mf
- HTML5-remote-plugin-Appliance-3.0.0-1173.ovf
- HTML5-remote-plugin-Appliance-3.0.0-1173-disk1.vmdk
- HTML5-remote-plugin-Appliance-3.0.0-1173-file1.nvram

Os arquivos necessários para a implantação são:

- HTML5-remote-plugin-Appliance-3.0.0-1173.ovf
- HTML5-remote-plugin-Appliance-3.0.0-1173-disk1.vmdk
- HTML5-remote-plugin-Appliance-3.0.0-1173-file1.nvram

| Select creation type      | Select OVF and VMDK files                                                                                |
|---------------------------|----------------------------------------------------------------------------------------------------|
| Select OVF and VMDK files | Select the OVF and VMDK files or OVA for the VM you would like to deploy                                 |
| Select storage            | Enter a name for the virtual machine.                                                                    |
| License agreements        | RemotePlugin                                                                                             |
| 5 Deployment options      | Virtual machine names can contain up to 80 characters and they must be unique within each ESXi instance. |
| δ Additional settings     |                                                                                                    |
| 7 Ready to complete       |                                                                                                    |
|                           | × HTML5-remote-plugin-Appliance-3.0.0-1173.ovf                                                           |
|                           | × 🧾 HTML5-remote-plugin-Appliance-3.0.0-1173-disk1.vmdk                                                  |
|                           | × 🧮 HTML5-remote-plugin-Appliance-3.0.0-1173-file1.nvram                                                 |
|                           |                                                                                                    |
|                           |                                                                                                    |
|                           |                                                                                                    |
|                           |                                                                                                    |
|                           |                                                                                                    |
|                           |                                                                                                    |
|                           |                                                                                                    |
|                           | CANCEL BACK NEXT FI                                                                                      |

Fornecendo arquivos necessários

Quando você fornecer os três arquivos, o aviso será eliminado

| Select creation type<br>Select OVF and VMDK files | Ready to complete<br>Review your settings selection before finishing the wizard |                                                                                                    |  |
|---------------------------------------------------|---------------------------------------------------------------------------------|----------------------------------------------------------------------------------------------------|--|
| 3 Select storage<br>4 Deployment options          | Product                                                                         | HTML5-remote-plugin-release-3.0.0-1173-base                                                                                 |  |
| 5 Ready to complete                               | VM Name<br>Files                                                                | RemotePlugin<br>HTML5-remote-plugin-Appliance-3.0.0-1173-disk1.vmdk<br>HTML5-remote-plugin-Appliance-3.0.0-1173-file1.nvram |  |
|                                                   | Datastore                                                                       | datastore1                                                                                                    |  |
|                                                   | Provisioning type                                                               | Thin                                                                                                    |  |
|                                                   | Network mappings                                                                | VM Network: VM Network                                                                                                    |  |
|                                                   | Guest OS Name                                                                   | Unknown                                                                                                    |  |
|                                                   | Do not refresh your b                                                           | rowser while this VM is being deployed [                                                                                    |  |

Pronto para concluir

#### Integração do vCenter

Etapa 1. Verifique se a comunicação é permitida em direção à porta TCP 443 do FQDN (requer ter configurado o DNS no dispositivo) ou ao endereço IP do vCenter, em caso de falha de comunicação isso pode ser visto na coluna Status do host.

Etapa 2. Verifique se a versão do vCenter é 7.0 ou superior. Se você tentar se registrar com uma versão incompatível, uma mensagem 'Falhou' será exibida no status Registro. Colocando o mouse sobre a caixa vermelha por um curto período, ele mostra uma descrição da mensagem de erro. Nesta imagem, você pode ver um exemplo de mensagem de falha ao integrar o plug-in do VM Remote com o Vcenter devido a uma versão incompatível

| Summary |      |                             |             |                                | Connection Status                                           |                    |
|---------|------|-----------------------------|-------------|--------------------------------|-------------------------------------------------------------|--------------------|
| FQDN/IP | Port | Username                    | Host Status | Registration Status            |                                                             |                    |
| 192.    | 443  | administrator@vsphere.local | Online (D   | Failed (1)                     |                                                             |                    |
|         |      |                             | vCenter v   | ersion 6.7.0 - 22509751 is not | supported. The remote plugin is supported with vCenter vers | ion 7.0 and later. |

Versão incompatível do vCenter

# Assistência adicional

Se precisar de suporte adicional com relação à implementação ou integração, você deve entrar em contato com o TAC da Cisco e anexar os arquivos de registro necessários.

#### Geração de pacote de suporte

A geração de pacotes de suporte estará disponível apenas se você tiver pelo menos um vCenter registrado no Cisco Hyperflex Remote Plugin Virtual Appliance.

Atualmente, a geração do pacote de suporte é feita por meio da linha de comando. Você precisa fazer login no console do equipamento (ou usar SSH) e executar o comando hx-plugin-supportbundle, por padrão, o pacote de suporte é salvo no diretório /var/log/plugin\_support/.

O usuário pode especificar o FQDN do vCenter ou o endereço IP para continuar com a geração do pacote de suporte.

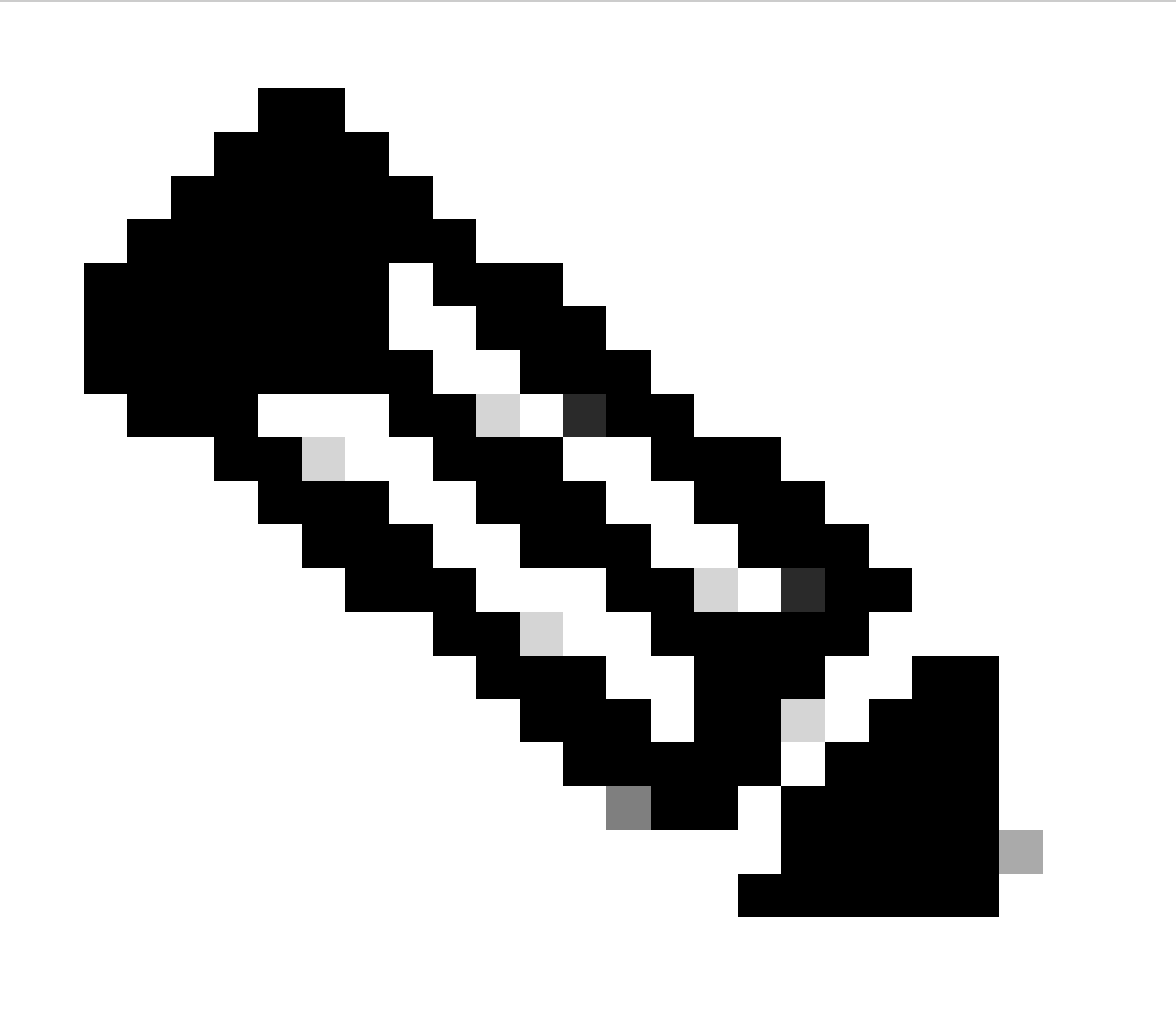

Observação: as credenciais de usuário raiz do vCenter selecionado são necessárias para gerar o pacote de suporte.

Etapa 1. Use SSH no dispositivo virtual do plug-in remoto do HyperFlex, faça login e execute o comando hx-plugin-supportbundle; isso gera um arquivo tar com logs do vCenter e logs do

dispositivo do plug-in remoto do Hyperflex

vcp-admin@hx-vcp-appliance: ~  $\times$ login as: vcp-admin vcp-admin@10 's password: Last login: Sat Jan 27 08:22:43 2024 vcp-admin@hx-vcp-appliance:~\$ hx-plugin-supportbundle To download vCenter support bundle root credentials are required. You can skip t he support bundle generation and continue with appliance logs. Do you wish to continue?(Y/N):Y Enter vCenter hostname/ip to download Support bundle:10. Enter vCenter password for root user: Support Bundle Script Execution Started - Thu 01 Feb 2024 07:51:44 PM UTC \_\_\_\_\_ Trying To Connect to vCenter using root credentials... Connected to 10. Downloading vCenter Logs... ssh runs in FIPS mode FIPS mode initialized VMware vCenter Server 8.0.2.00100 Type: vCenter Server with an embedded Platform Services Controller Copying generated bundle from vCenter path Reset bash shell for vCenter Do you want to specify the target directory for creating support bundle?(y/n):n Creating support bundle: hx-plugin-support-bundle.zip tar: Removing leading `/' from member names 27.7MiB 0:00:01 [18.2MiB/s] [ <=> hx plug-in support bundle has been generated successfully at /var/log/plugin sup port/hx-plugin-support-bundle- -01-02-2024-19.52.15.tar.gz vcp-admin@hx-vcp-appliance:~\$

Geração de pacote de suporte

Etapa 2. Estabeleça uma conexão SCP com o Plug-in Remoto da VM; para isso, você pode usar software como WinSCP

- · Protocolo de arquivo: SCP
- Nome do host: [[ip.address.remotepluginappliance]
- Número da porta: 22
- Nome de usuário: vcp-admin
- Senha: [your-configured-password]

| 🖫 Login                                                               |                                                                                                | - 🗆 X                                                    |
|-----------------------------------------------------------------------|------------------------------------------------------------------------------------------------|----------------------------------------------------------|
| New Site                                                              | Session<br>File protocol:<br>SCP ✓<br>Host name:<br>192.:<br>User name:<br>vcp-admin<br>Save ▼ | Port number:<br>22 -<br>Password:<br>•••••••<br>Advanced |
| Tools ▼ Manage ▼<br>Show Login dialog on startup and when the last se | E Login ▼                                                                                      | Close Help                                               |

Parâmetros de conexão SCP

Etapa 3. Navegue até o diretório /var/log/plugin\_support/ e baixe o arquivo do pacote de suporte.

| 📴 plugin_suj 👻 🚰 👻 📉 🗢 🐳 👘 🔂 💼 🔽 🏫 😋 🔯 Find Files  |           |                      |           |       |  |  |
|----------------------------------------------------|-----------|----------------------|-----------|-------|--|--|
| 📑 Download 👻 📝 Edit 👻 📈 🔂 Properties 👻 🎬 New 🕶 💽 🕶 |           |                      |           |       |  |  |
| /var/log/plugin_support/                           |           |                      |           |       |  |  |
| Name                                               | Size      | Changed              | Rights    | Owner |  |  |
|                                                    |           | 2/1/2024 12:00:58 AM | rwxrwxr-x | root  |  |  |
| 1.31.123.186-01-02-2024-19.52.15.tar.gz            | 28,318 KB | 2/1/2024 7:52:16 PM  | rwxrwxrwx | root  |  |  |
|                                                    |           |                      |           |       |  |  |
|                                                    |           |                      |           |       |  |  |

Localização do pacote de suporte

Coletar logs manualmente do dispositivo de plug-in remoto Cisco HyperFlex

Se você não puder registrar nenhum vCenter no dispositivo, não será possível gerar um pacote de suporte. É necessária uma coleta manual dos arquivos de log.

Etapa 1. Estabeleça uma conexão SCP com o Plug-in Remoto da VM; para isso, você pode usar software como WinSCP

- Protocolo de arquivo: SCP
- Nome do host: [ip.address.remotepluginappliance]
- Número da porta: 22

- Nome de usuário: vcp-admin
- Senha: [your-configured-password]

Etapa 2. Depois de fazer login, você se encontrará automaticamente no caminho /home/vcpadmin, vá para o diretório raiz e, em seguida, para os caminhos indicados para coletar esses arquivos de log:

- /var/log/auth.log
- /var/log/audit/audit.log
- /var/log/cisco/hx-plugin.log
- /var/log/cisco/hx-plugin-install.log
- /var/log/cisco/plugin-config.log
- /var/log/cisco/plugin-server.log

| 🔄 cisco 🔹 😴 👻 🍸 👻 🖛 👻 🕂 🔂 💼 🔽 🏫 😋 🔯 Find Files 📑 |                            |                       |           |           |  |  |
|--------------------------------------------------|----------------------------|-----------------------|-----------|-----------|--|--|
| Download 👻 📝 Edit 👻 🏒                            | Properties                 | - 📫 New - 📑 🖃         | ▼         |           |  |  |
| /var/log/cisco/                                  |                            |                       |           |           |  |  |
| Name                                             | Size                       | Changed               | Rights    | Owner     |  |  |
| <b>t</b>                                         |                            | 2/1/2024 12:00:58 AM  | rwxrwxr-x | root      |  |  |
| hx-plugin.log                                    | 3 KB                       | 1/27/2024 8:06:47 AM  | rw-r      | vcp-admin |  |  |
| hx-plugin-install.log                            | 2 KB                       | 12/18/2023 2:15:19 PM | rw-r      | vcp-admin |  |  |
| hx-plugin-supportBundle.log                      | 2 KB                       | 2/1/2024 7:52:16 PM   | rwxr-xr-x | root      |  |  |
| 📄 plugin-config.log                              | 2 KB                       | 2/1/2024 7:49:39 PM   | rw-rr     | root      |  |  |
| plugin-config.log.2023-12-18.0.gz                | 2 KB                       | 1/27/2024 7:53:39 AM  | rw-rr     | root      |  |  |
| plugin-config.log.2024-01-27.0.gz                | 2 KB                       | 2/1/2024 7:49:19 PM   | rw-rr     | root      |  |  |
| 📄 plugin-server.log                              | 328 KB                     | 2/1/2024 7:51:16 PM   | rw-rr     | vcp-admin |  |  |
| plugin-server.log.2023-12-18.0.gz                | 2 KB                       | 1/27/2024 7:53:39 AM  | rw-rr     | vcp-admin |  |  |
| plugin-server.log.2024-01-27.0.gz 5 K            |                            | 1/30/2024 9:44:42 PM  | rw-rr     | vcp-admin |  |  |
| 🔤 plugin-server.log.2024-01-30.0.gz              | 1/31/2024 7:28:15 PM rw-rr |                       | vcp-admin |           |  |  |
| plugin-server.log.2024-01-31.0.gz 2              |                            | 2/1/2024 4:29:11 AM   | rw-rr     | vcp-admin |  |  |
|                                                  |                            |                       |           |           |  |  |
|                                                  |                            |                       |           |           |  |  |
|                                                  |                            |                       |           |           |  |  |

Local dos logs da Cisco

Etapa 3. Carregue os arquivos de log para sua solicitação de serviço atual. As etapas para carregar os arquivos para o caso estão no link "Customer File Uploads to Cisco Technical Assistance Center" disponível na seção Related information.

## Informações Relacionadas

Carregamentos de arquivo do cliente no Cisco Technical Assistance Center

Support Case Manager

Guia de administração da plataforma de dados Cisco HyperFlex, versão 5.5

#### Sobre esta tradução

A Cisco traduziu este documento com a ajuda de tecnologias de tradução automática e humana para oferecer conteúdo de suporte aos seus usuários no seu próprio idioma, independentemente da localização.

Observe que mesmo a melhor tradução automática não será tão precisa quanto as realizadas por um tradutor profissional.

A Cisco Systems, Inc. não se responsabiliza pela precisão destas traduções e recomenda que o documento original em inglês (link fornecido) seja sempre consultado.